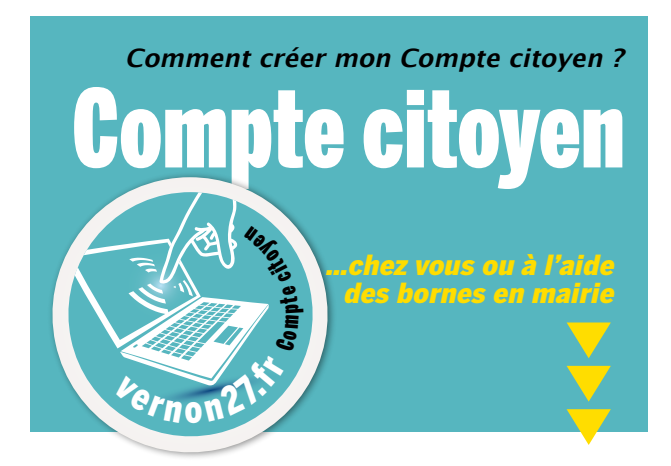

Je crée mon espace personnel sur le site : https://www.espace-citoyens.net/vernon27

|                                                                                                    | Toutes vos démarches                                                                                                    |                                                                                                    |
|----------------------------------------------------------------------------------------------------|----------------------------------------------------------------------------------------------------|----------------------------------------------------------------------------------------------------|
| 2-0-700121.51                                                                                                    | en ligne                                                                                                    | SimeWilders-inews to ville                                                                                                    |
| MON ESPACE PERSO                                                                                                    | BIENVENUE SUR VOTRE ESPACE CITOYENS<br>Veron Numérou, simplifon nous la Vite I<br>Nous sommes handund, de vas accellér aur valer. Compter Cleayen, destrié<br>à Boillervis dénatories liées à valer el la quotiener et doprene, en<br>autorisant services aur 2015 aur 2011                                                                                                    | NOTICE 20<br>NATEL 20<br>ANTEL 2016                                                                                                    |
| Jai cubili men mot de Connexion                                                                                                    |                                                                                                    | ACTUALITÉS                                                                                                    |
| <b>Base In All PAS DISSUACE</b><br>Official is appeared and water and the official is and the official is and the | Conception Comments Comments Co | Biologies solaires Biologies solaires Solacitar Des las references as interes definition and an annual annual annu |
| Avec normalized<br>je ne facilite la ville !                                                                                                    | Polariset en lipte Prise de ensido-roza ausc un élu Demando d'occupation du domaine public Candicature aportanée auprès de la maine                                                                                                    | Live to suite                                                                                                    |

# Je lis les instructions et remplis le formulaire

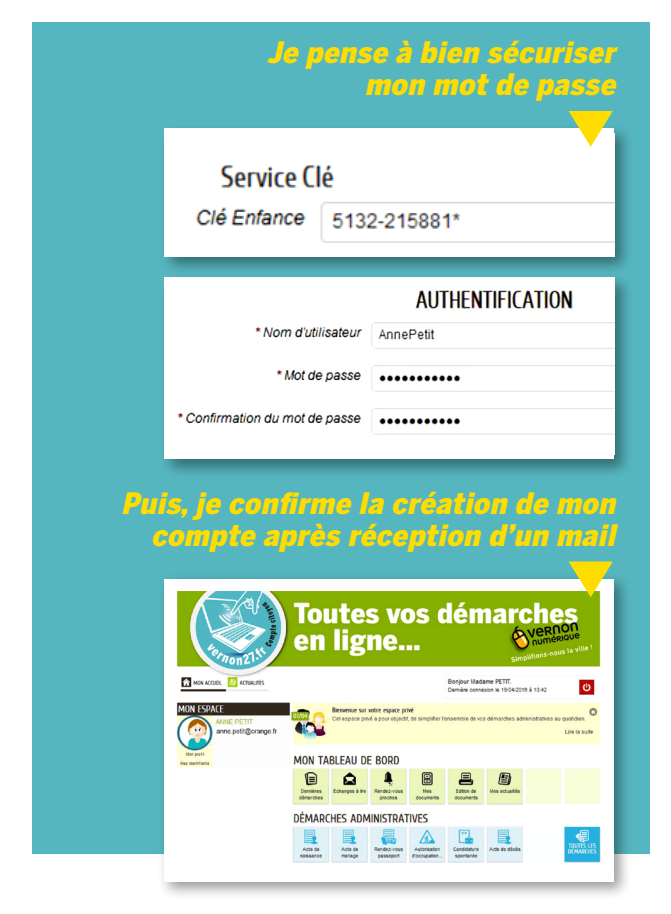

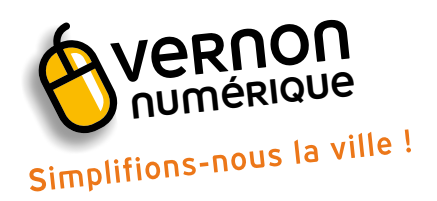

À partir du 26 avril 2016, simplifiez vos démarches auprès de la mairie en vous inscrivant au Compte citoyen.

# Les démarches possibles

- Actes d'état-civil (naissance, mariage, décès)
- Inscription sur les listes électorales
- Recensement citoyen
- Prise de rendez-vous pour un passeport
- Inscriptions scolaires et périscolaires
- Paiement en ligne
- Prise de rendez-vous avec un élu
- Demande d'occupation du domaine public
- Candidature spontanée auprès de la mairie

# La Clé Enfance

Si j'ai des enfants scolarisés, je rentre la « Clé Enfance » présente sur mes factures de la restauration scolaire, par exemple.

 Si je n'ai pas la Clé Enfance à portée de main, il me sera toujours possible de la renseigner plus tard, en éditant mon profil.

# Votre mot de passe

Mémo : lorsque je définis mon mot de passe, je pense à y inclure au moins une majuscule et un chiffre, pour plus de sécurité.

# La confirmation de l'inscription

Un mail de confirmation m'est automatiquement envoyé, afin de confirmer la création de mon Compte Citoyen. Pour cela, il faut cliquer sur le lien fourni dans le courriel. Après cette étape, je peux me connecter grâce à mon nom d'utilisateur et mon mot de passe, et effectuer toutes mes démarches en ligne 24h/24 et... 7 jours/7.